[スタート]メニューより、[設定]-[コントロールパネル]を選択し、[プログラムの追加と削除]を実行してください。

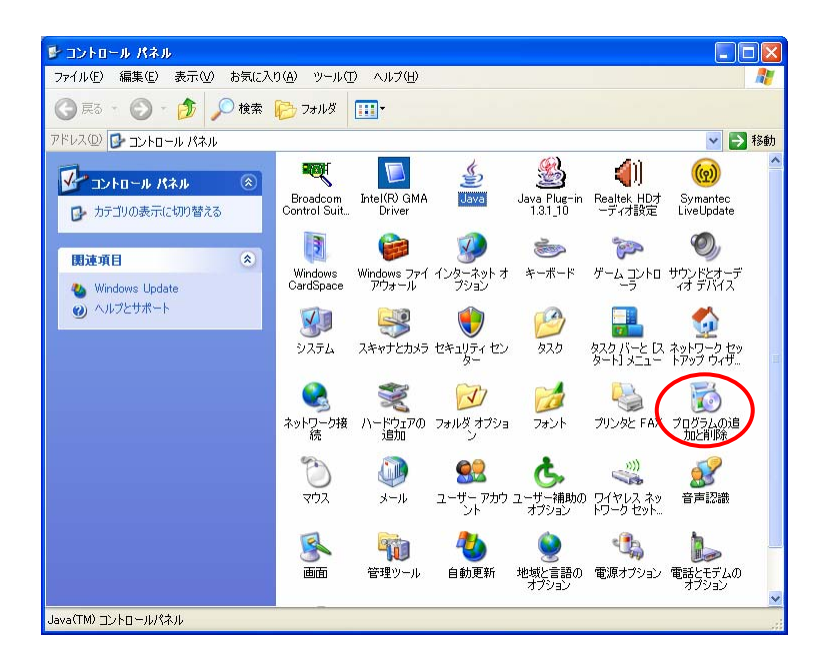

② [プログラムの追加と削除]より、[<u>Java(TM) 6 Update</u> ~]を選択し、
 [削除]を実行してください。

| 🐻 プログラムの追加と削除                                                            |                                                                                                    |             |                     |
|--------------------------------------------------------------------------|----------------------------------------------------------------------------------------------------|-------------|---------------------|
|                                                                          | 現在インストールされているプログラム: 回 更新プログラムの表示(型)                                                                                                    | 並べ替え(S): 名前 | *                   |
| プログラムの<br>変更と削除(出)                                                       | 弱 Intel(R) Graphics Media Accelerator Driver  IP Messenger for Win32  If Messenger for Win32                                                                                                    | サイズ         | 0.21 MB             |
| プログラムの<br>追加(N)                                                          | J2SE Runtime Environment 5.0 Update 12                                                                                                    | サイズ         | 146.00MB            |
| <b>F</b>                                                                 | Java(TM) 6 Update 15     サポード情報を参照するには、ここをクリックしてください。                                                                                                    | サイズ<br>使用頻度 | <u>94.96MB</u><br>低 |
| Windows<br>コンポーネントの                                                      | コンピュータからこのプログラムを削除するには、削除剤をクリックしてください。                                                                                                    |             | 削除                  |
| 10月11日第(日)                                                               | Manage Texture System 2 - Manager 14.5555<br>螽 JP1/Automatic Job Management System 2 - View 体験版                                                                                                    | サイス<br>サイズ  | 35.29MB<br>97.47MB  |
| プログラムの<br>アクセント                                                          | 🚰 JP1/Base 体験版<br>1%、JPK球川用者ソフト                                                                                                    | サイズ<br>サイズ  | 28.65MB<br>2.19MB   |
| フログラムの<br>追加(W)<br>Windows<br>ユノポーネントの<br>追加)と削除(A)<br>アクセンと<br>既定の設定(Q) | Variation and the second second secon | サイズ         | 1.29MB              |
|                                                                          | ElveUpdate 32 (Symantec Corporation)     Microsoft .NET Framework 2.0 Service Pack 2                                                                                                    | サイズ<br>サイズ  | 7.79MB<br>184.00MB  |
|                                                                          | 🔀 Microsoft .NET Framework 2.0 Service Pack 2 Language Pack - JPN                                                                                                    | サイズ         | 6.23MB              |
|                                                                          | 🔀 Microsoft .NET Framework 3.0 Service Pack 2                                                                                                    | サイズ         | 179.00MB            |
|                                                                          | 🕮 Microsoft .NET Framework 3.0 Service Pack 2 Language Pack - JPN                                                                                                    | サイズ         | 9.40MB 🞽            |